|                | Annexe 2                                              |
|----------------|-------------------------------------------------------|
| Gaston Cra     | Superviser un réseau avec Nagios                      |
| Sommair        | e:                                                    |
| I - Introduct  | tion1                                                 |
| II - Installat | ion de Nagios Core2                                   |
| II.1. A        | Avant d'installer Nagios Core2                        |
| II.2. I        | nstallation de Nagios Core2                           |
| II.3. I        | nstallation des plugins de Nagios2                    |
| II.4. C        | Configuration initiale de Nagios3                     |
| III - La supe  | ervision avec Nagios                                  |
| III.1.         | Introduction3                                         |
| III.2.         | Comment superviser un élément actif ?3                |
| III.3.         | Comment superviser les services d'un élément actif ?4 |
| III.4.         | Procédure de configuration d'un élément à superviser4 |
| IV - Exempl    | les de configuration de Nagios5                       |
| IV.1.          | Présentation5                                         |
| IV.2.          | Fichier groupes5                                      |
| IV.3.          | Fichiers machines5                                    |
| V - Les prin   | cipaux Addons Nagios7                                 |
| V.1. I         | ntroduction7                                          |
| V.2. N         | Net-SNMP7                                             |
| V.3. N         | NRPE                                                  |
| V.4. N         | NDOUtils9                                             |
| V.5. N         | NSCLIENT++9                                           |
| V.6. F         | PNP9                                                  |
| V.7. N         | NAGVIS9                                               |

# I - Introduction

Nagios est une application open source permettant la surveillance système et réseau.

**Nagios** dispose d'une interface web intégrée dans laquelle nous pouvons accéder et surveiller l'ensemble de l'infrastructure en un seul endroit. Vous devez travailler au niveau du fichier (fichier de configuration) car vous ne pouvez pas personnaliser ou ajuster les paramètres de surveillance via l'interface Web.

Tout ce qui suit a été validé sur une machine virtuelle **Debian 10 Buster** 64 bits avec **nagios core 4.4.7**.

# II - Installation de Nagios Core

## *II.1.* Avant d'installer Nagios Core

Avant d'installer Nagios Core, il faut d'abord installer les paquets suivants :

apt-get update apt-get -y install curl build-essential apache2 php openssl perl make php-gd libgd-dev libapache2-mod-php libperl-dev libssl-dev daemon wget apache2utils unzip snmp snmpd libsnmp-dev

**<u>Remarque</u>** : Le paquet **libsnmp-dev** permettra de créer le plugin **check\_snmp** lors de l'installation des **plugins** de **Nagios**.

Il faut créer les différents utilisateurs et groupes :

useradd nagios groupadd nagcmd usermod -a -G nagcmd nagios usermod -a -G nagcmd www-data

### II.2. Installation de Nagios Core

Puis on récupère Nagios Core (https://github.com/NagiosEnterprises/nagioscore/releases) : cd /tmp

wget https://assets.nagios.com/downloads/nagioscore/releases/nagios-4.4.7.tar.gz tar -zxvf nagios-4.4.7.tar.gz cd /tmp/nagios-4.4.7/

On compile et on installe maintenant **Nagios Core** (L'installation se fait dans le répertoire **/usr/local/nagios**) :

./configure --disable-ssl --with-nagios-group=nagios --with-commandgroup=nagcmd --with-httpd\_conf=/etc/apache2/sites-enabled/ make all make install make install-init make install-config make install-commandmode make install-webconf

Il faut créer un compte pour **Apache** pour se connecter à l'interface Web de **Nagios**. On créé le compte utilisateur " **nagiosadmin** " avec le mot de passe " **nagiosadmin** " à l'aide de la commande :

#### htpasswd -c /usr/local/nagios/etc/htpasswd.users nagiosadmin

Puis on exécute les commandes : a2enmod cgi service apache2 restart

#### **II.3.** Installation des plugins de Nagios

Il faut maintenant récupérer et installer les plugins de Nagios :

cd /tmp wget https://nagios-plugins.org/download/nagios-plugins-2.3.3.tar.gz tar -zxvf /tmp/nagios-plugins-2.3.3.tar.gz cd /tmp/nagios-plugins-2.3.3/ ./configure --with-nagios-user=nagios --with-nagios-group=nagios

#### make make install

### **II.4.** Configuration initiale de Nagios

Les fichiers de configuration sont dans le **répertoire** "/**usr/local/nagios/etc**". Vous n'avez pas besoin de modifier les fichiers de configuration de Nagios pour démarrer l'outil de surveillance Nagios. Tout ce dont vous avez besoin est de mettre à jour l'adresse e-mail dans le fichier "/**usr/local/nagios/etc/objects/contacts.cfg**" pour "**nagiosadmin**" avant de démarrer Nagios.

#### On peut vérifier la configuration de **Nagios** : /usr/local/nagios/bin/nagios -v /usr/local/nagios/etc/nagios.cfg

#### On peut maintenant lancer Nagios : systemctl start nagios.service

Maintenant, on peut accéder à l'interface Web de **Nagios** en utilisant l'URL **http://ip-address/nagios/**. Le navigateur nous demande d'entrer le nom d'utilisateur " **nagiosadmin** " et le mot de passe que vous avez spécifié précédemment.

# III - La supervision avec Nagios

# III.1. Introduction

Pour configurer finement ce que l'on veut superviser, il faudra obligatoirement reprendre la configuration à la main en éditant les fichiers se trouvant dans le répertoire /usr/local/nagios/etc/objects/.

Si on rajoute des fichiers de configuration (par exemple **monpc.cfg**), il suffit de les mettre dans le dossier /usr/local/nagios/etc/objects/monreso et de le signaler à Nagios en modifiant le fichier /usr/local/nagios/etc/nagios.cfg de la façon suivante : cfg dir=/usr/local/nagios/etc/objects/monreso

Toute modification pourra être testée grâce à la commande : /usr/local/nagios/bin/nagios -v /usr/local/nagios/etc/nagios.cfg

# III.2. Comment superviser un élément actif ?

Pour superviser un élément actif, par exemple le serveur «**serveur-linux**», il est nécessaire de disposer d'un fichier de configuration (par exemple *serveur-linux.cfg*) dans le répertoire /*usr/local/nagios/etc/objects/monreso*.

La structure type d'un tel fichier commence par le mot clé "**define**" qui permet de définir un objet gérable par **Nagios**, ici un hôte (**host**) :

| define host {           | Cet hôte, « <b>serveur-linux</b> » ici, utilise un |
|-------------------------|----------------------------------------------------|
| use linux-server        | modèle prédéfini (directive « use » qui a pour     |
| host_name serveur-linux | valeur « <b>linux-server</b> »).                   |
| address 192.168.40.1    | ll est identifié par son nom « serveur-linux »     |
| }                       | et son <b>adresse</b> « <b>192.168.40.1</b> ».     |

Le paramétrage est facilité par l'utilisation de **modèles** (**templates**), eux aussi déclarés par les mots clés « **define host** ». Un modèle permet de définir l'ensemble des paramètres nécessaires à l'exécution des commandes associées à ce modèle :

| define host { |              |
|---------------|--------------|
| name          | linux        |
| use           | generic-host |
| registe       | er O         |
| ٦.            |              |

Ce modèle est **identifié par le nom « linux »** et hérite lui-même d'un modèle plus général (**generic-host**). La directive « register » mise à la valeur 0 indique qu'il s'agit d'un modèle et non d'un hôte.

Par défaut, tous les modèles font référence à un modèle générique qui teste, via une commande **ping**, la présence d'un hôte sur le réseau. Ainsi, l'interface *web* de **Nagios** doit afficher au minimum le statut (**UP** ou **DOWN**) de chaque hôte déclaré dans le répertoire /usr/local/nagios/etc/objects.

De nombreux modèles sont disponibles en téléchargement sous forme de « **packs** » et chaque organisation peut développer ses propres modèles.

### III.3. Comment superviser les services d'un élément actif ?

La supervision d'un service se fait via une commande généralement de la forme « **check\_nomcommande** » (par exemple, la commande « **check\_ping** » va permettre de vérifier qu'un hôte est joignable). De même, pour vérifier une connexion **SSH**, il est possible de définir dans un « pack » le service correspondant :

Par conséquent, tous les hôtes utilisant ce modèle auront ce service supervisé.

Les différents états gérés par **Nagios** sont les suivants pour un hôte (c'est-à-dire tout élément accessible par son adresse IP) :

- UP : l'hôte répond ;
- **DOWN** : l'hôte ne répond pas ;
- **UNREACHABLE** : l'hôte est injoignable car il se trouve derrière un autre hôte qui ne répond pas ;
- **PENDING** : l'hôte n'est pas encore testé (au démarrage généralement).

#### **III.4.** Procédure de configuration d'un élément à superviser

Pour configurer la supervision d'un élément via le logiciel **Nagios**, il est nécessaire de respecter les étapes suivantes :

**Étape 1 :** installation éventuelle du ou des modèles de configuration nécessaires dans le répertoire : */usr/local/nagios/etc/objects/monreso*.

Étape 2 : création du fichier de configuration (*nom\_hôte.cfg*) dans le répertoire : */usr/local/nagios/etc/objects/monreso*.

Étape 3 : configuration du fichier créé à l'étape 2

define host {

| use       | nom_modèle_utilisé |
|-----------|--------------------|
| host_name | nom_hôte           |
| address   | adresse_IP         |

.... }

Étape 4 : définition des services

```
define service {
    service_description
    use
    host_name
    check_command
    ...
    }
```

# IV - Exemples de configuration de Nagios

# IV.1. Présentation

Dans le dossier **/usr/local/nagios/etc/objects/monreso**, on se propose de créer un fichier pour les groupes **hostgroups.cfg** et un fichier pour chaque machine à surveiller (on peut se limiter à un seul ficher contenant tous les hosts).

# **IV.2.** Fichier groupes

```
Par exemple, /usr/local/nagios/etc/objects/monreso/hostgroups.cfg :
      define hostgroup{
            hostgroup name linux-clients
            alias linux-clients
            }
      define hostgroup{
            hostgroup_name windows-clients
            alias windows-clients
            }
      define hostgroup{
            hostgroup name routers
            alias routers
            }
      define hostgroup{
            hostgroup_name reseau40
            alias reseau40
            }
```

# *IV.3.* Fichiers machines

Par exemple, /usr/local/nagios/etc/objects/monreso/serveur-linux.cfg :

| denne nost {        |                                |
|---------------------|--------------------------------|
| use                 | linux-server                   |
| host name           | serveur-linux-40               |
| alias               | serveur-linux-40               |
| address             | 192.168.40.1                   |
| hostgroups          | linux-servers, reseau40        |
| }                   | -                              |
| define service {    |                                |
| use                 | generic-service                |
| host name           | serveur-linux-40               |
| service description | PING                           |
| check_command       | check_ping!100.0,20%!500.0,60% |
| —                   |                                |

} define service { generic-service use serveur-linux-40 host name service description SSH check command check ssh notifications\_enabled 0 } define service { generic-service use host name serveur-linux-40 service description HTTP check command check\_http notifications\_enabled 0 } Par exemple, /usr/local/nagios/etc/objects/monreso/client-linux.cfg : define host { use linux-server client-linux-40 host name alias client-linux-40 192.168.40.2 address linux-clients, reseau40 hostgroups } define service { use generic-service host name client-linux-40 service description PING check\_ping!100.0,20%!500.0,60% check\_command } Par exemple, /usr/local/nagios/etc/objects/monreso/client-windows.cfg : define host { use windows-server client-w7-40 host\_name alias client-w7-40 address 192.168.40.3 hostgroups windows-clients, reseau40 ł define service { use generic-service client-w7-40 host name service description PING check\_command check\_ping!100.0,20%!500.0,60% } define service { generic-service use host\_name client-w7-40 service\_description UPTIME check snmp!-C private -o 1.3.6.1.2.1.1.3.0 check command } define service { use generic-service host name client-w7-40 service description **CLIENTVERSION** check nt!CLIENTVERSION! -s snir check command }

Par exemple, /usr/local/nagios/etc/objects/monreso/cisco-router.cfg :

| define host {       | ,,,,                                       |
|---------------------|--------------------------------------------|
| use                 | linux-server                               |
| host name           | cisco-2691                                 |
| alias               | cisco-router                               |
| address             | 192.169.0.100                              |
| hostgroups          | routers                                    |
| }                   |                                            |
| define service {    |                                            |
| use                 | generic-service                            |
| host_name           | cisco-2691                                 |
| service description | PING                                       |
| check command       | check ping!100.0,20%!500.0,60%             |
| } _                 |                                            |
| define service {    |                                            |
| use                 | generic-service                            |
| host name           | cisco-2691                                 |
| service description | UPTIME                                     |
| check_command       | check_snmp!-C private -o 1.3.6.1.2.1.1.3.0 |
| } _                 |                                            |

**<u>Remarque</u>** : Pour superviser une machine **Windows**, on peut installer l'agent **NSClient++** sur le poste Windows. Il faut télécharger la dernière version stable de NSClient++ depuis <u>http://sourceforge.net/projects/nscplus</u> puis l'installer.

# V - Les principaux Addons Nagios

## V.1. Introduction

Les addons sont des extensions du Nagios Core permettant d'en étendre les fonctionnalités.

#### V.2. Net-SNMP

Pour surveiller un équipement via **SNMP** depuis **Nagios**, on peut utiliser la commande **check\_snmp** qui dérive de l'application **Net-SNMP**.

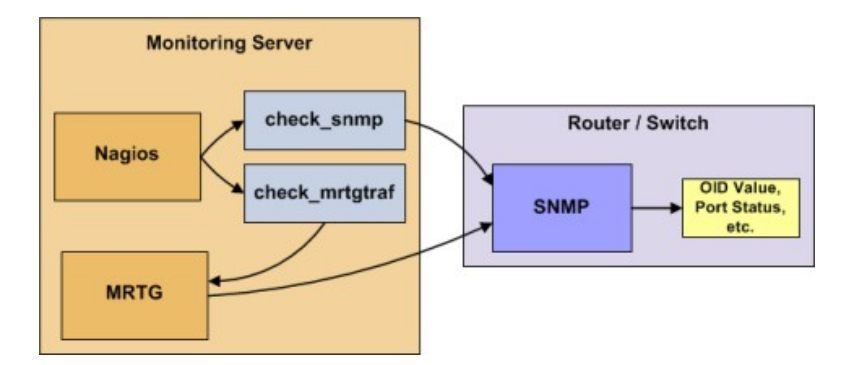

D'une manière générale, la syntaxe de la commande check\_snmp est la suivante :

```
check_snmp -H <Address-IP> -o <OID> [-p port] [-P protocol]
    [-C community] [-w warnning] [-c critical] [-s string]
    [-r regex] [-R regexi] [-l label] [-u units] [-d delimiter]
    [-D output- delimiter] [-t timeout] [-e retries] [-m miblist]
    [-L seclevel] [-U secname] [-a authproto]
    [-A authpasswd] [-X privpasswd]
```

Par exemple pour lire l'uptime (le temps depuis lequel le système est en service) : /usr/local/nagios/libexec/check\_snmp -H 192.168.40.3 -C private -P 1 o.1.3.6.1.2.1.1.3.0 SNMP OK - Timeticks: (372828) 1:02:08.28 | iso.3.6.1.2.1.1.3.0=372828

```
Par exemple pour connaître la mémoire vive utilisée :
/usr/local/nagios/libexec/check_snmp -H 192.168.40.3 -C private -P 1 -o
.1.3.6.1.4.1.9.9.48.1.1.1.5.1 -w 92000000 -c 123000000
SNMP OK - 9256592 | iso.3.6.1.4.1.9.9.48.1.1.1.5.1=
9256592;92000000;123000000
```

Il suffit de définir l'hôte, la commande et le service correspondant :

| define host {                  |                                                    |
|--------------------------------|----------------------------------------------------|
| use                            | linux-server                                       |
| host name                      | cisco-2691                                         |
| alias                          | cisco-router                                       |
| address                        | 192.169.0.100                                      |
| hostaroups                     | routers                                            |
| }                              |                                                    |
| # Définition de la comm        | ande Check snmn                                    |
| define command {               |                                                    |
| command name                   | Check snmn                                         |
| command line                   | ¢USEP1¢/chock comp _H ¢HOSTADDPESS¢ _C privata     |
|                                |                                                    |
| -F I -0 \$ANGI\$ -W \$ANG<br>} | 23 -C \$ANG3\$                                     |
|                                |                                                    |
| # Appel de la commande         | e Check_snmp                                       |
| define service {               |                                                    |
| host                           | cisco-2691                                         |
| service_description            | MEM_USE                                            |
| check_command                  | Check_snmp!.1.3.6.1.4.1.9.9.48.1.1.1.5.1!92000000! |
| 123000000                      |                                                    |
| use generic-service            |                                                    |
| }                              |                                                    |
| -                              |                                                    |

# V.3. NRPE

. .

.

**NRPE** (Nagios Remote Plugin Executor) est un agent de supervision qui vous permet de récupérer les informations à distance. Son principe de fonctionnement est simple : il suffit d'installer le démon sur la machine distante et de l'interroger à partir du serveur **Nagios**. Il est défini comme l'agent d'interrogation de type actif car c'est le serveur **nagios** qui va interroger la machine distante. https://support.nagios.com/kb/article.php?id=515#Debian.

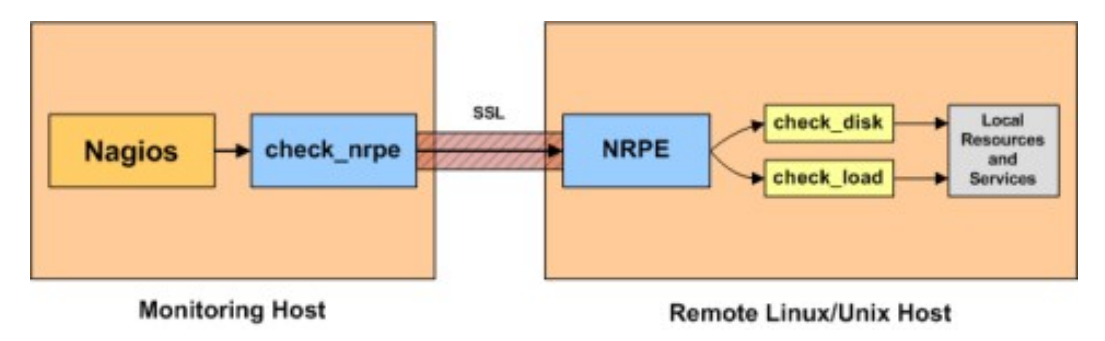

## V.4. NDOUtils

**NDOUtils** est un addon servant à injecter les informations de Nagios en Base de données **MySQL**. Ceci permet de ne plus avoir l'ancienne gestion des archives via fichiers logs. Cet addon a permis d'avoir une plus grande ouverture sur l'exploitation des résultats de **Nagios** et de transformer l'information de la manière que l'on souhaite.

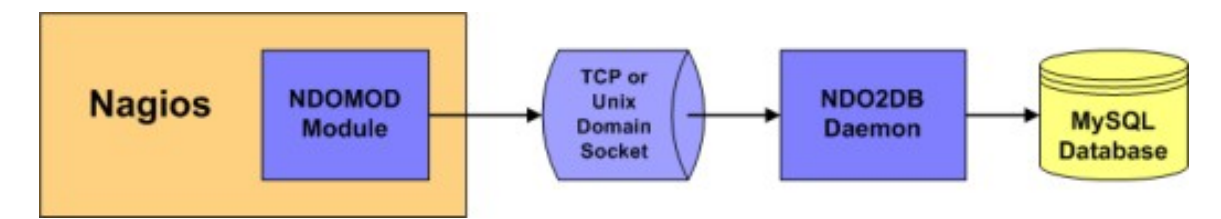

### V.5. NSCLIENT++

**NSCLIENT++** est un addon permettant de récupérer un nombre important d'informations à surveiller sur une machine **Windows**. Comme les plugins **NRPE** (disponible seulement sous Linux et Mac OS X), **NSClient** se base sur une architecture client/serveur. La partie cliente (nommée **check\_nt**), doit être disponible sur le serveur **Nagios**. La partie serveur (**NSClient+**+) est à installer sur chacune des machines **Windows** à surveiller.

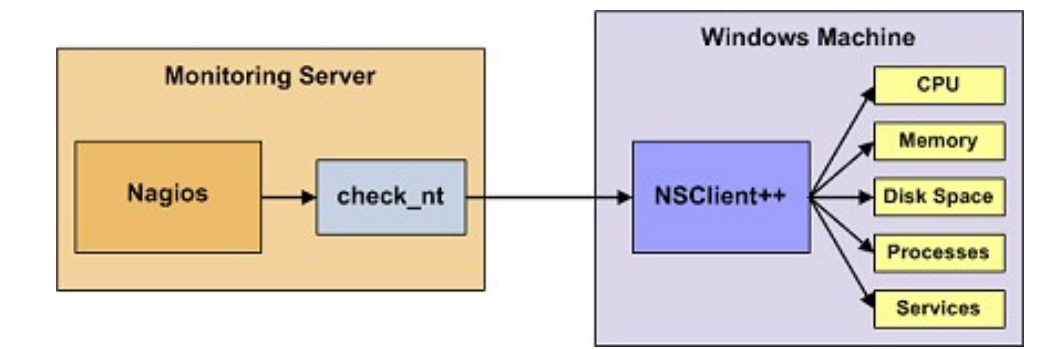

#### V.6. PNP

**PNP** est un addon de métrologie (graphage des données de performances). Il permet de récupérer la partie performance de la sortie des plugins et d'injecter ces valeurs dans des bases **rrdtool** puis de les grapher via un front-end écrit en PHP.

# V.7. NAGVIS

**NagVis** est un addon de visualisation pour Nagios qui permet de générer des vues métier de la supervision. Facile à installer, à utiliser, très intuitif avec Nagios et son système de Drag n'Drop.